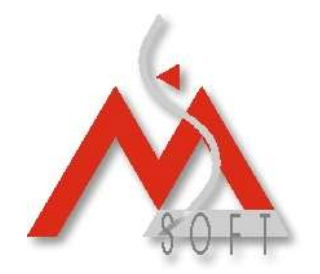

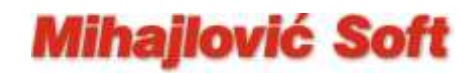

## Izmena PDV stopa na "Galeb FP-550" fiskalnom printeru

Važna napomena: Da bi promena poreskih stopa bila uspešna, neophodno je da prethodni fiskalni dan bude zatvoren (da je odštampan "Dnevni fiskalni izveštaj" za 30.09.2012. godine, a poželjno je pustiti i "Periodični izveštaj" za mesec septembar 2012.) i da u medjuvremenu NIJE izdat NIJEDAN novi fiskalni isečak !!!

Za promenu PDV stopa na fiskalnom printeru "Galeb FP-550" neophodan vam je besplatan program **FPTest v3.85** koji (ukoliko isti već nemate instaliran na računaru na kojem je i povezan fiskalni uredjaj) možete preuzeti sa sajta proizvodjača: <u>http://www.galeb.com/wp-content/uploads/filebase/fiskalni\_program/softver/fptest.zip</u>

Nakon što download-ujete arhivu fptest.zip, istu trebate raspakovati i pokrenuti FPTest\_Setup aplikaciju koja će na vaš računar instalirati FPTest v3.85.

Zatim pokrećete samu aplikaciju FPTest (Start – Programs - FPTest – FPTest.exe) i dobijate ekran kao na sledećoj slici:

| FPTest              | v3.85                        | 00             |
|---------------------|------------------------------|----------------|
| T.                  | TEST za FP-550<br>- SERVIS - | Ĩ              |
| Komunikacija        |                              |                |
| Status              |                              |                |
| Datum i Vreme       |                              |                |
| Porez               |                              | Poqledaj       |
| Upis u FM           |                              |                |
| Dijagnostika        |                              | Poqledaj       |
| Transakcija         |                              | Poqledaj       |
| RAM                 |                              |                |
| ROM (FM)            |                              |                |
| Posledni dok.       |                              |                |
| Artikli             |                              | Poqledaj       |
| Mesta u FM          |                              |                |
| 📄 Preskoci gla      | avni test 🛛 📃 Belezi akcije  | 📄 LAN          |
|                     |                              |                |
| Kratak <u>T</u> est | <u>S</u> erver               | <u>S</u> tampa |
| Napredni test       | <u>K</u> lijent              | lzlaz          |

Prvo kliknete na dugme "Kratak Test" kada će program pronaći na kom portu se nalazi fiskalni štampač, a onda i na dugme "Napredni test" i dobićete novi prozor kao na sledećoj slici:

**Mihajlović Soft d.o.o.** Janka Veselinovića 5a Niš, 18000 Srbija **Telefoni** +381 (18) 513-000 513-307 513-308 **Telefax** +381 (18) 513-307 **Tekući račun** AIK Banka, Niš Broj racuna:: 105-1833-59

www.mihajlovicsoft.rs office@mihajlovicsoft.rs

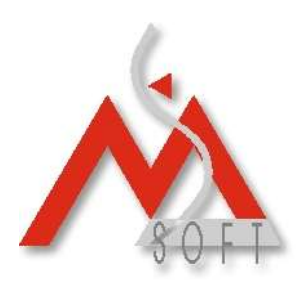

## Mihajlović Soft

| 7 Napre                                                     | dni test                | 008                           |  |  |
|-------------------------------------------------------------|-------------------------|-------------------------------|--|--|
| -Podesav-                                                   | anja                    | Testovi                       |  |  |
| Sat unazad 🔻 Korekcija sata                                 |                         | Artikli                       |  |  |
|                                                             | <u>O</u> tvaranje fioke | <u>I</u> est memorije (RAM)   |  |  |
| Logotip je dimenzija 432X96 px,<br>1 bit/pixelu (crno bela) |                         | Prodaja                       |  |  |
|                                                             |                         | T <u>e</u> st komunikacije    |  |  |
|                                                             |                         | Komande                       |  |  |
|                                                             |                         | <u>R</u> eklamni tekst        |  |  |
| Programiraj logotip                                         |                         | Eksterni displej              |  |  |
| Printer                                                     | NIJE INICIJALIZOVA      | Poreske grupe                 |  |  |
| Kompjuter                                                   | NIJE INICIJALIZOVA      |                               |  |  |
| Progitaj                                                    |                         | <u>S</u> enzori               |  |  |
| _<br>Izvestaji_                                             |                         |                               |  |  |
| Broj izve:                                                  | staja 1                 | Od 301203 do 010105           |  |  |
|                                                             |                         | Odstampaj izvestaj iz FM      |  |  |
| Dillari podetka o dogunami V                                |                         | Od 1 do 1                     |  |  |
| Prikazi podatke o dnevnom izv.                              |                         | Odstampaj zapise iz FM        |  |  |
| Prodati artikli u toku dana                                 |                         | Od 301203 do 010105           |  |  |
| Svi programirani artikli                                    |                         | Odstampaj por stope iz FM     |  |  |
| Izvestaj po operaterima                                     |                         |                               |  |  |
| Iznosi tokom dana                                           |                         | Unevni izvestaj sa nuliranj 🔻 |  |  |
| Poslednji dnevni izvestaj                                   |                         | Prikazi                       |  |  |
|                                                             |                         |                               |  |  |

Na ovom ekranu potrebno je kliknunti na dugme "Poreske grupe" i dobićete još jedan prozor:

| 🍞 Poreske Grupe 🔳 🗖 🔀 |    |              |    |    |   |
|-----------------------|----|--------------|----|----|---|
| ?                     | 00 | ()           | ?  | 00 | ব |
| ?                     | 00 | Ť            | C  | 18 | ) |
| ?                     | 08 | $\checkmark$ | ?  | 00 |   |
| ?                     | 00 |              | ?  | 00 |   |
| ? 🔽 🗖                 |    |              |    |    |   |
| Promeni Izlaz         |    |              | az |    |   |

Zbog sitnog problema koji poseduje program FPTest v3.85 uočićete i da je "greškom" označena kao dozvoljena i prva stopa ("A") (vidi gornju sliku). Zato je potrebno da prvo izvršite "dečekiranje" prve stope, a zatim da uočite "staru" poresku grupu od 18% (na slici je, takodje, uokvirena crvenom bojom) i da umesto 18 upišete 20.

**Mihajlović Soft d.o.o.** Janka Veselinovića 5a Niš, 18000 Srbija **Telefoni** +381 (18) 513-000 513-307 513-308 **Telefax** +381 (18) 513-307 **Tekući račun** AIK Banka, Niš Broj racuna:: 105-1833-59

www.mihajlovicsoft.rs office@mihajlovicsoft.rs

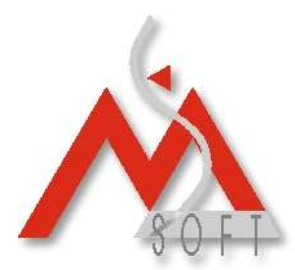

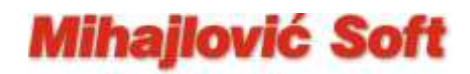

Dakle, nakon vaših izmena prozor poreskih grupa treba da izgleda kao na donjoj slici:

| 7             | Poresk | e Gru | ре |    |  |
|---------------|--------|-------|----|----|--|
| ?             | 00 (   |       | ?  | 00 |  |
| ?             | 00     | Γ     | ?( | 20 |  |
| ?             | 08     |       | ?  | 00 |  |
| ?             | 00     | Γ     | ?  | 00 |  |
| ? 00 🗆        |        |       |    |    |  |
| Promeni Izlaz |        |       |    |    |  |

**Nemojte vršiti nikakve druge izmene ni na jednom polju u ovom prozoru!** Klikom na taster "Promeni" nove poreske stope biće poslate fiskalnom uredjaju. Nakon toga zatvorite sve otvorene prozore kao i sam program FPTest.

Da su stope promenjene proverićete tako što ćete odštampati jedan "Presek stanja" iz aplikacije koju inače koristite za kontrolu fiskalnog uređaja (CCFU) i pogledati koju vrednost sada ima stopa D (treba da piše:  $C\overline{D} = 20\%$ ).

Važna napomena: Nemojte nepotrebno više puta izvršavati opisanu operaciju jer je dozvoljeni broj promena poreskih stopa ograničen na 30 pokušaja.

Ukoliko vam se prilikom prvog klika na dugme "Kratak Test" pojavi prozor kao na donjoj slici:

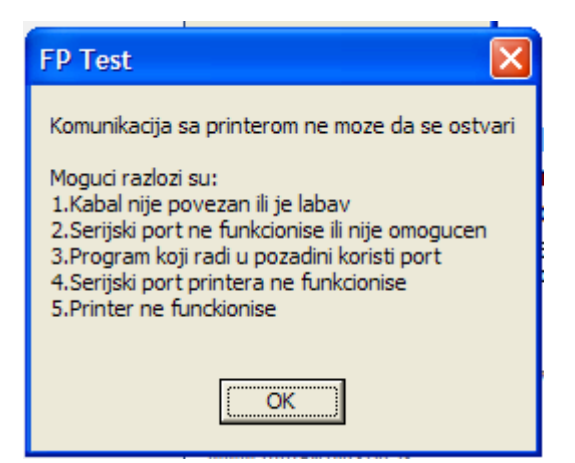

proverite da li je fiskalni štampač uključen, pa pokušajte ponovo. Ukoliko su fiskalni štampač i GPRS modem ipak uključeni, a vi i dalje dobijte gornju poruku, kontaktirajte servisera sa kojim imate sklopljen Ugovor o održavanju fiskalnog uredjaja.

**Mihajlović Soft d.o.o.** Janka Veselinovića 5a Niš, 18000 Srbija **Telefoni** +381 (18) 513-000 513-307 513-308 **Telefax** +381 (18) 513-307 **Tekući račun** AIK Banka, Niš Broj racuna:: 105-1833-59

www.mihajlovicsoft.rs office@mihajlovicsoft.rs

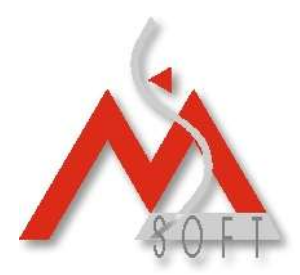

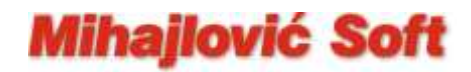

U slučaju da promena poreskih stopa na opisani način nije uspela, tj. sve je izgledalo kako treba a na kraju na probnom "Preseku stanja" i dalje stoji da stopa Đ iznosi 18%, proverite (najsigurnije razmotavanjem kontrolne trake) da li posle "dnevnog fiskalnog izveštaja" za 30.09.2012. slučajno neko ipak nije izdao neki novi fiskalni isečak. Ukoliko se to zaista desilo, pustite novi "Dnevni fiskalni izveštaj" i ponovite ceo opisani postupak. Ako ni tada ne dodje do promene stope Đ sa 18% na 20%, kontaktirajte servisera sa kojim imate sklopljen Ugovor o održavanju fiskalnog uredjaja.

**Mihajlović Soft d.o.o.** Janka Veselinovića 5a Niš, 18000 Srbija **Telefoni** +381 (18) 513-000 513-307 513-308 **Telefax** +381 (18) 513-307 **Tekući račun** AIK Banka, Niš Broj racuna:: 105-1833-59

www.mihajlovicsoft.rs office@mihajlovicsoft.rs